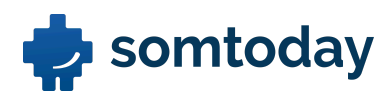

# Workshop mentoraat met uitwerkingen

## Notitieboek

Onderstaande opdrachten kun je aanmaken op basis van eigen ervaring en context. Misschien spelen er nu al dingen die je wilt documenteren in het notitieboek. **Probeer de notities zo veel mogelijk bij 1 leerling te registreren.** 

### **Opdracht 1: Notities voor jezelf**

a. Maak een notitie bij een individuele leerling die alleen zichtbaar is voor jezelf.

### Uitwerking:

- 1. Ga naar de verticale menubalk en druk op de knop notitieboek (N)
- 2. Gebruik de zoekbalk om de leerling te zoeken
- 3. Klik op het groene plusje om direct een nieuwe notitie voor deze leerling aan te maken

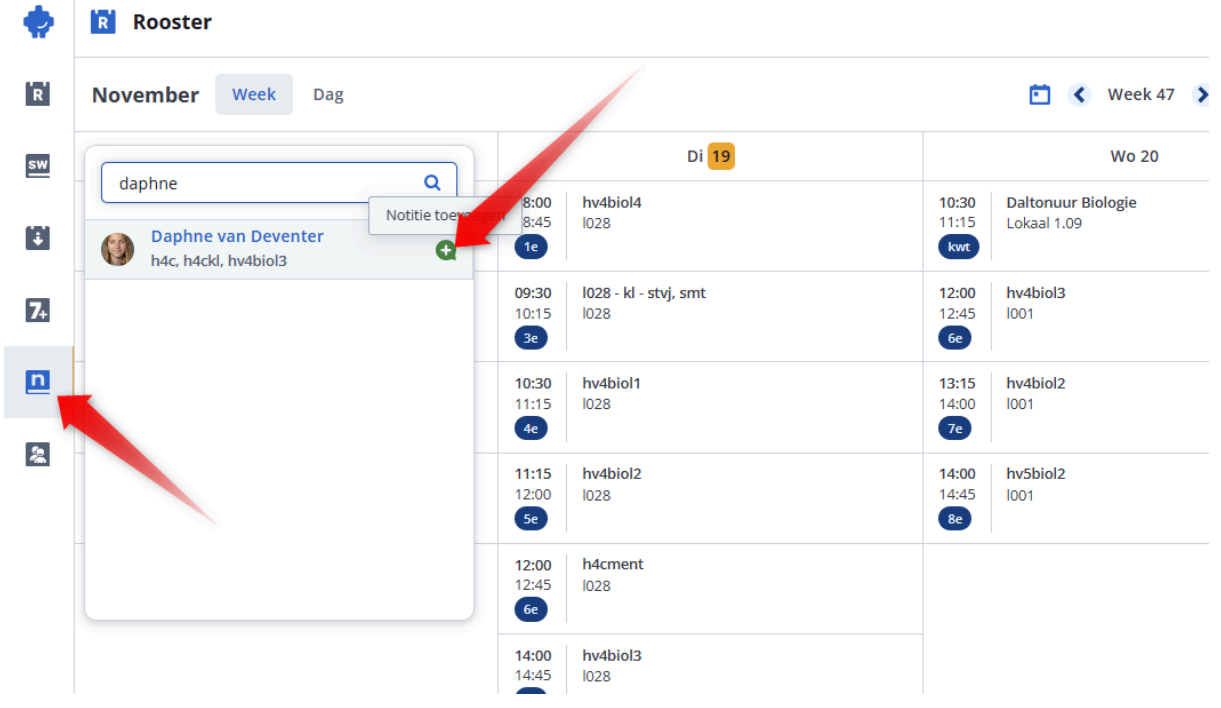

4. Maak een notitie aan die alleen zichtbaar is voor jezelf Let op: er zijn meer manieren om een notitie aan te maken voor een leerling. Kies voor jezelf de meest werkbare manier.

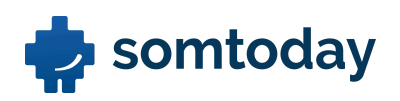

| Nie     | euwe notitie         |
|---------|----------------------|
|         |                      |
| Over    |                      |
| +       | Daphne van Deventer  |
| Notitie | zichtbaar maken voor |
|         | Docenten 🗌 Mentoren  |
| Zicht   | baar voor mijzelf    |
|         |                      |
| Onder   | werp                 |

b. Constateer in het overzicht bij deze leerling dat deze notitie van jou afkomstig is.

|    | Constateer het volgende:                                                                                                    |                                                                                                    |
|----|----------------------------------------------------------------------------------------------------|----------------------------------------------------------------------------------------------------|
| ¢  | Daphne va      ✓     h4c, h4ckl, hv4b                                                                                                    |                                                                                                    |
| R  | ₹ ✓ 2024/2025 ✓ Notitie zoeken                                                                                                    | A Nieuwe notitie                                                                                                    |
| sw | Week 43 21 okt - 28 okt                                                                                                    | Over                                                                                                    |
|    | Gedrag                                                                                                    | Daphne van Deventer                                                                                                    |
| 7+ | Kletsen, kletsen en maar kletsen. Daphne is niet vooruit te branden de<br>laatste tijd. Afgelopen les daarom moeten verwijderen. Gedrag begint ook                                                                                                    | Docenten Mentoren                                                                                                    |
| n  | Mattheus Cornet                                                                                                    | Zichtbaar voor mijzelf                                                                                                    |
| 20 | Notitie Do 24 okt. 08:08 A Do 24 okt. 08:08 Do 24 okt. 08:08 Do 24 okt. 08 | Vak Geen vak                                                                                                    |
|    | Snel afgeleid C+1 C<br>Sinds deze week mogen Daphne en Havva bij mij niet meer naast elkaar<br>zitten. Ze leider maar teveel af en zijn de hele tijd aan het klieren.<br>Mijn notitie                                                                                                    | <ul> <li>Belangrijk</li> <li>Inhoud markeren als privacygevoelig</li> <li>B I U = = x<sub>2</sub> x<sup>2</sup> %</li> <li>Waar gaat het over?</li> </ul> |

c. Maak een notitie aan voor één van jouw stamgroepen.

### Uitwerking:

- 1. Ga naar de verticale menubalk en druk op de knop notitieboek (N).
- 2. Gebruik de zoekbalk om je stamgroep te zoeken.
- 3. Voer verder dezelfde handelingen uit als bij opdracht a.

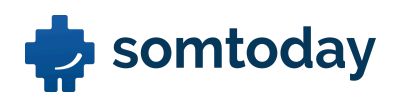

d. Maak een notitie met bijlage aan voor één van jouw lesgroepen. Voeg bijvoorbeeld als bijlage de plattegrond van deze lesgroep toe. Weet je nog waar je deze kunt vinden?

#### Uitwerking:

- 1. Maak een notitie aan voor een lesgroep zoals je hierboven ook voor een leerling en stamgroep hebt gedaan.
- 2. Kies bij het vullen van de notitie voor 'Bijlage toevoegen':

| R        | Total         2024/2025 •         Notitie zoeken         Q                                 | Nieuwe notitie                                                                           |
|----------|--------------------------------------------------------------------------------------------|------------------------------------------------------------------------------------------|
| sw       | Tijdlijn Totalen per leerling                                                              |                                                                                          |
|          | Week 43 21 okt - 28 okt + Notitie toevoegen                                                | Over  t 2 hv4bio11 X                                                                     |
| 7+       | Daphne van Deventer, Havva Aster                                                           | Notitie zichtbaar maken voor                                                             |
|          | Sinds deze week mogen Daphne en Havva bij mij niet meer naast elkaar zitte<br>Mijn notitie | Zichtbaar voor mijzelf                                                                   |
| 2        |                                                                                            | Onderwerp<br>Nieuwe plattegrond<br>Vak<br>biologie                                       |
|          |                                                                                            | B $I \sqcup \equiv \equiv x_2 x^2$<br>In de bijlage is de nieuwe plattegrond bijgevoegd. |
| <u> </u> |                                                                                            |                                                                                          |

*Tip: Stamgroep- en lesgroep-notities worden alleen getoond bij de respectievelijke docent/mentor van deze groepen en niet bij jouw collega docenten.* 

Maak nog een notitie aan bij je leerling en markeer deze als belangrijk. Bedenk zelf wat de notitie belangrijk maakt.
Maak vanuit deze notitie direct een afspraak aan in zijn of haar agenda om hetgeen

zo belangrijk was te bespreken.

- 1. Maak een notitie aan voor een leerling zoals je hierboven reeds gedaan hebt.
- 2. Kies bij het vullen van de notitie voor het schuifje 'Belangrijk':

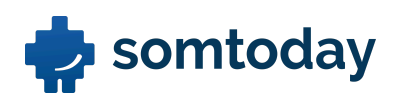

Vak Geen vak Belangrijk Inhoud markeren als privacygevoelig BIU  $\equiv \equiv \times_2 \times^2$  Waar gaat het over?

- 3. Kies na het opslaan van de notitie voor de knop rechtsonder "nieuw".
- 4. Maak vanuit hier een afspraak aan die zichtbaar wordt in de agenda van de leerling.

| ¢  | Daphne va ✓     h4c, h4ckl, hv4b                                                             |                                                                                                    | Q 🤡 🗖 🚯 🏚                                                                   |
|----|----------------------------------------------------------------------------------------------|----------------------------------------------------------------------------------------------------|-----------------------------------------------------------------------------|
| R  | ₩ 2024/2025 ₩                                                                                |                                                                                                    |                                                                             |
| sw | Notitie zoeken Q                                                                             | Mc Mattheus Cornet                                                                                                    |                                                                             |
| Ţ  | Week 43 21 okt - 28 okt + Notitie toevoegen                                                  | Donderdag 24 oktober, 08:11 Daphne van Deventer                                                                                                 |                                                                             |
| 7+ | Gedrag   Kletsen, kletsen en maar kletsen. Daphne is niet vooruit te branden de laatste tiid | Gedrag                                                                                                    | <ul> <li>Bericht naar betrokkenen</li> <li>Bericht naar aanmaker</li> </ul> |
| n  | Mattheus Cornet                                                                              | Kletsen, kletsen en maar kletsen. Daphne is niet vooruit te branden ver<br>moeten verwijderen. Gedrag begint ook invloed te hebben op de cijfer | Afspraak maken                                                              |
| 2  | Notitie 💿                                                                                    |                                                                                                    | Contactmoment aanmaken                                                      |
|    | Daphne kwam gisteren erg verdrietig de les<br>binnen. Ze lijkt sowieso wat neerslachtig d    |                                                                                                    | + Nieuwe notitie                                                            |
| 8  | Ouail Kerk                                                                                   |                                                                                                    | + Nieuw                                                                     |

f. Maak een notitie aan voor je leerling en voeg leerlingen uit andere lesgroepen hieraan toe die je geen les geeft. Waarom zou je dit willen?

- 1. Maak een notitie aan voor een leerling zoals je hierboven reeds gedaan hebt.
- 2. Klik op de zoekbalk naast de huidige leerling en type hier de naam van de leerling die je wilt toevoegen:

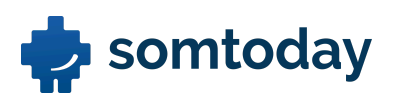

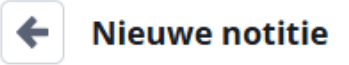

| Over |                     |         |
|------|---------------------|---------|
| +    | Daphne van Deventer | darko a |
| ۲    | Darko Amaddeo       |         |
|      |                     |         |
|      |                     |         |

### **Opdracht 2: Notities delen met collega's**

a. Maak een notitie aan bij één leerling, voeg een klasgenootje toe en deel deze met docenten en mentoren.

\*Maak deze notitie aan bij een leerling waar ook een andere collega les aan geeft en die vandaag aanwezig is.

#### Uitwerking:

- 1. Maak een notitie bij een leerling aan zoals je hierboven eerder hebt gedaan.
- 2. Vink docenten en mentoren aan zoals hieronder is weergegeven:

Nieuwe notitie

| Over                                                                            |
|---------------------------------------------------------------------------------|
| + 🚱 Daphne van Deventer 🖉 Darko Amaddeo 🗙                                       |
| Notitie zichtbaar maken voor                                                    |
| ✓ Docenten       ✓ Mentoren         Zichtbaar voor docenten en mentoren       ✓ |
| Onderwerp                                                                       |
| Wat is de aanleiding?                                                           |
| Vak                                                                             |
| Geen vak                                                                        |
| Belangrijk                                                                      |

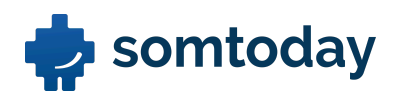

b. Constateer met welke docenten deze notitie gedeeld wordt en kijk of je collega's er tussen staan.

### *Uitwerking:* Constateer het volgende:

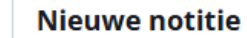

| Over    |                 |              |           |           |           |               |               |               |              |
|---------|-----------------|--------------|-----------|-----------|-----------|---------------|---------------|---------------|--------------|
| ٠       | 🚺 Daphne v      | an Deventer  | 🗶 Darko   | Amaddeo   | ×         |               |               |               |              |
| Votitie | e zichtbaar m   | iaken voor   |           |           |           |               |               |               |              |
| <b></b> | Docenten        | Mentor       | en        |           |           |               |               |               |              |
| Zicht   | tbaar voor doc  | enten en me  | ntoren 🔺  |           |           |               |               |               |              |
| Jan I   | Beun-de Haas    | Mattheus Cor | net Sabir | a Kappen  | Fouad Le  | Abdelghafour  | Van der Gulik | Ivano Fontein | Jouke De Bie |
| Rost    | hni Van Hierden | Mellany Var  | lttersum  | Sabrina V | an Geelen | Riemer Steins | Melloney Zeve | n Ouaïl Tamb  | ooer Ramzi N |

 c. Waar wordt deze notitie zichtbaar voor jouw collega's en hoelang blijft deze raadpleegbaar?
 \*Ch adv dit gemeen wordt gemeen voor gemeen voor geme

\*Check dit samen wanneer mogelijk.

.....

### Uitwerking:

Notitie wordt zichtbaar op het lesregistratiescherm. Wanneer de notitie eenmaal is geopend door een docent is deze daarna niet meer zichtbaar.

*Let op:* Dit heeft geen invloed op de zichtbaarheid bij andere docenten waar de notitie nog niet was geraadpleegd.

| ✓ Registraties  E Lesplanning   | Inleveropdrac | hten 🛛 🧏 Groepjesmake | er           |       |                             |
|---------------------------------|---------------|-----------------------|--------------|-------|-----------------------------|
| Achternaam J <sup>a</sup> 25/25 | Aanwezigheid  | Verwijd Huiswe M      | Materi Telef | Inzet |                             |
| Geziena Beter                   |               | *                     | ××           |       | • Notities (1)              |
| Neline Boiten                   |               | €⇒ ×                  | ××           | ¥     | 设 Daphne van Deventer 🖈     |
| Albert-Jan Bonnet               |               | €) ×                  | ××           | ~     | Nu afwezig 0/25             |
| Zeynab De Vlugt                 | 000           | S ×                   | ××           | ~     | Geen leerlingen afwezig     |
| Daphne van Deve 🚯               |               | e ×                   | ××           | ~     | Signaleringen 2024-2025 🏠 🗸 |
| Abdeljalil Eggink               |               | e ×                   | ××           | ~     | • • •                       |
| Cound Fiking                    |               |                       |              |       |                             |

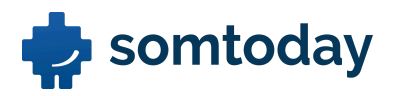

### **Opdracht 3: Notities vastprikken voor collega's**

In deze situatie wil je erg belangrijk nieuws van een mentorleerling delen met je collega's. De notitie die je aanmaakt moet voor langere tijd zichtbaar zijn op het registratiescherm van je collega's totdat jij of je collega deze opheft.

- a. Bedenk een belangrijke notitie de je wilt maken over je leerling en:
  - 1. Deel de notitie met docenten en mentoren
  - 2. Prik deze notitie vast
  - 3. Merk de notitie aan als belangrijk
  - 4. Merk de notitie aan als privacygevoelig

\*Maak deze notitie aan bij een leerling waar ook een andere collega les aan geeft en vandaag aanwezig is.

- 1. Maak een nieuwe notitie aan zoals je gewend bent.
- 2. Maak de notitie aan op basis van onderstaande punten:

| Nieuwe notitie                          |  |
|-----------------------------------------|--|
|                                         |  |
| Over                                    |  |
| + Ø Daphne van Deventer                 |  |
| Notitie zichtbaar maken voor            |  |
| 🕑 Docenten 🕑 Mentoren                   |  |
| Chtbaar voor docenten en mentoren 🗸     |  |
| Onderwerp                               |  |
| Belangrijke notitie                     |  |
| Vak                                     |  |
| Geen vak                                |  |
| D Belangrijk                            |  |
| Vastprikken voor collega's 🕕 👔          |  |
| Inhoud markeren als privacygevoelig     |  |
| BIU ≡ ⊨ x <sub>2</sub> x <sup>2</sup> � |  |
| Geheim                                  |  |

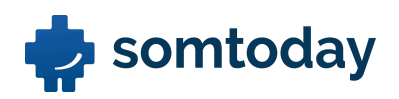

 b. Waar wordt deze vastgeprikte notitie nu zichtbaar voor jouw collega's en hoelang blijft deze zichtbaar?

\*Check dit samen wanneer mogelijk.

.....

Uitwerking:

1. De nieuwe notitie wordt zichtbaar op het lesregistratiescherm d.m.v. een rood bolletje.

| Registraties  | 🗄 Lesplanning |       | nlever | opdracl | nten 🙎  | Groepjesma | aker   |       |       |                           |
|---------------|---------------|-------|--------|---------|---------|------------|--------|-------|-------|---------------------------|
| Achternaam 🞝  | 25/25         | Aanwe | ezighe | id      | Verwijd | Huiswe     | Materi | Telef | Inzet |                           |
| Geziena Be    | eter          | Ø     | ×      | C       | ¢       | ×          | ×      | ×     | -     | • Notities (1)            |
| Neline Boit   | ten           | Ø     | ×      | 0       | ¢       | ×          | ×      | ×     | ×     | 谢 Daphne van Deventer 🔹 🖈 |
| Albert-Jan    | Bonnet        | Ø     | ×      | 0       |         | ×          | ×      | ×     | ~     | Nu afwezig 0/25 🔥         |
| Zeynab De     | Vlugt         | Ø     | ×      | C       | ¢       | ×          | ×      | ×     | ~     | Geen leerlingen afwezig   |
| Daphne va     | n Deve 🚯      | Ø     | ×      | 0       | ¢       | ×          | ×      | ×     | ~     | Signaleringen 2024-2025 🍅 |
| Abdeljalil E  | ggink         | Ø     | ×      | C       | ¢       | ×          | ×      | ×     | ~     |                           |
| A round rikin | _             |       |        |         |         |            |        |       |       |                           |

- 2. De vastgeprikte notitie blijft net zo lang zichtbaar totdat deze wordt opgeheven.
- c. Wie kan het vastprikken van deze notitie weer ongedaan maken en hoe doe je dit?

.....

- 1. De mentor kan dit voor alle vakdocenten ongedaan maken.
- 2. De vakdocent kan dit voor zichzelf ongedaan maken.
- 3. Selecteer de desbetreffende notitie.
- 4. Klik op het pinnetje om het vastprikken op te heffen:

| Vastgeprikt (1)                                                                                                   | Notitie vastprikke<br>Vastgeprikte notities :<br>altijd terug bij een lee<br>of groep |
|----------------------------------------------------------------------------------------------------|---------------------------------------------------------------------------------------|
|                                                                                                    |                                                                                       |
| <ul> <li>Gedrag</li> <li>Stijn is de laatste tijd vooral druk met zijr<br/>houdt anderen van het werk.</li> </ul> | Vandaag 20 nov, 10:41 🖈 🔳<br>klasgenoten en niet met zijn eigen nerk. Stijn           |

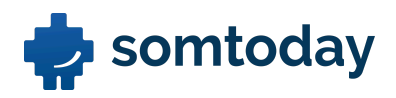

### **Opdracht 4: Notities verzamelen**

Je hebt volgende week een mentorgesprek met je leerling en wilt de belangrijkste notities verzamelen die het bespreken waard zijn.

a. Markeer alle notities die je wilt gebruiken tijdens het mentorgesprek zodat je ze tijdens het gesprek direct bij de hand hebt.

### Uitwerking:

- 1. Navigeer naar het notitieboek overzicht van je leerling
- 2. Markeer alle notities die jij het bespreken waard vindt zoals hieronder weergegeven:

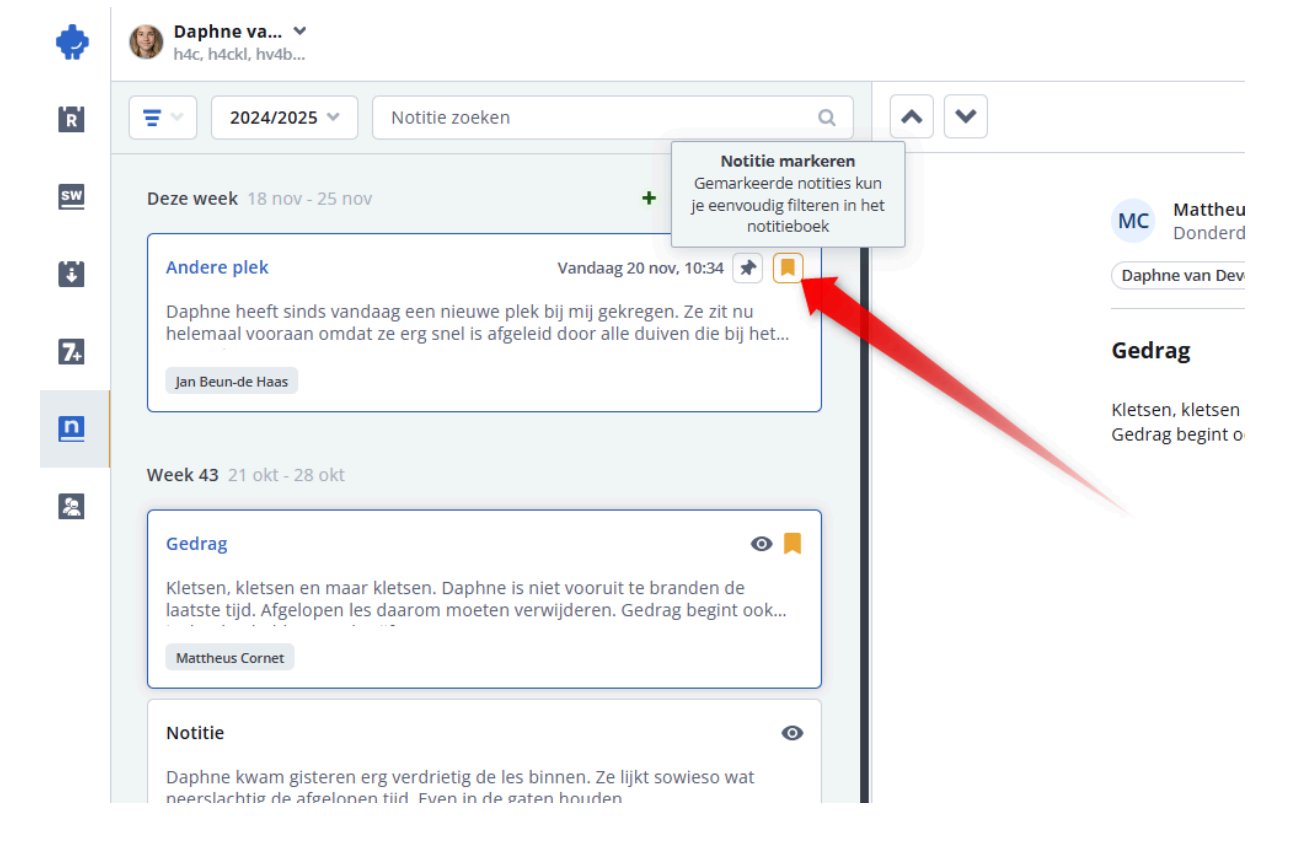

3. Verzamel de gemarkeerde notities via de filter optie zoals hieronder weergegeven:

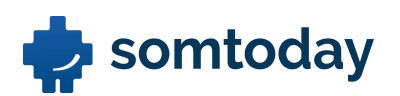

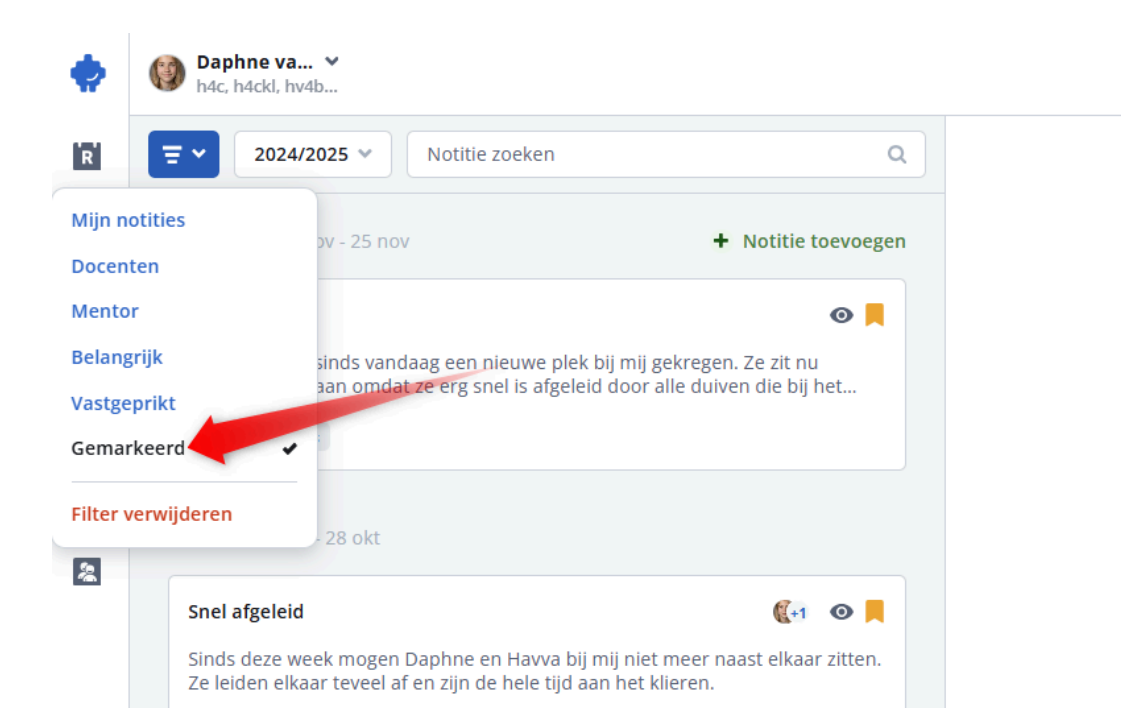

b. Tijdens het gesprek wil je direct alle belangrijke notities kunnen filteren die je in de vorige opdrachten hebt aangemaakt. Filter nu op de notities die je als belangrijk hebt gemarkeerd.

### Uitwerking:

Voer dezelfde handeling uit als bij opdracht 4b en filter nu op 'Belangrijk'.

c. Verkrijg een overzicht van de notities van vorig schooljaar.

#### Uitwerking:

Selecteer in het notitieboek overzicht van je leerling het dropdown menu 'Schooljaar' en selecteer een historisch schooljaar.

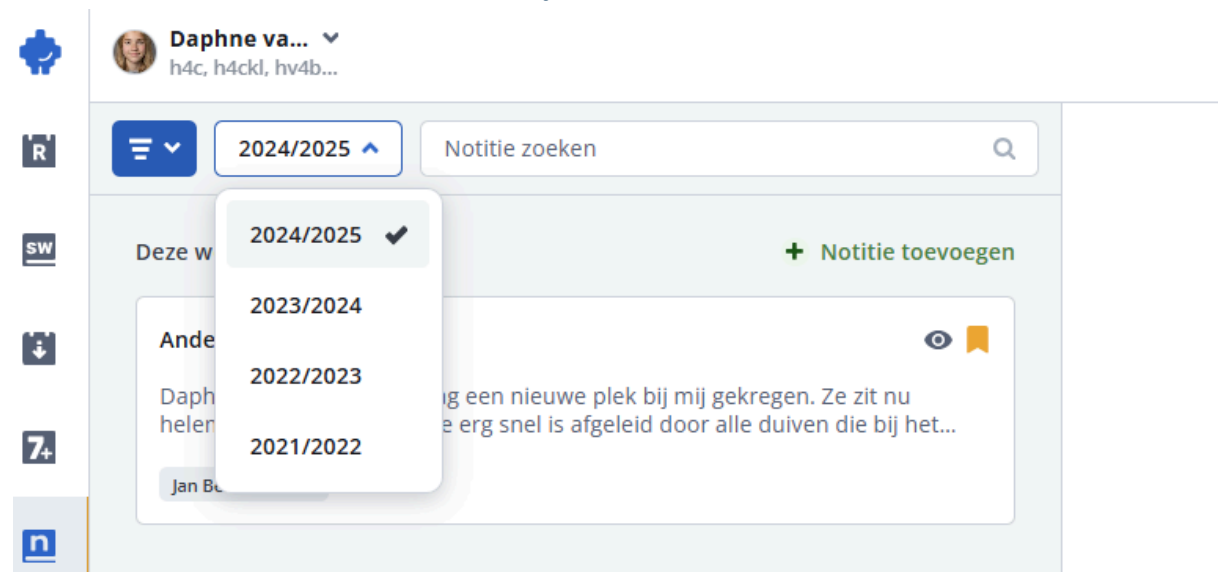

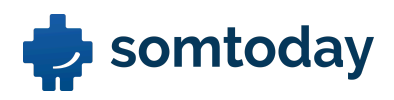

# Leerlingoverzicht

### **Opdracht 5: Leerlingoverzicht**

a. Zoek een mentor leerling op die volgens jou dyslexie heeft en constateer in het leerlingoverzicht dat dit juist is geregistreerd.

#### Uitwerking:

1. Navigeer naar het leerlingoverzicht van je leerling.

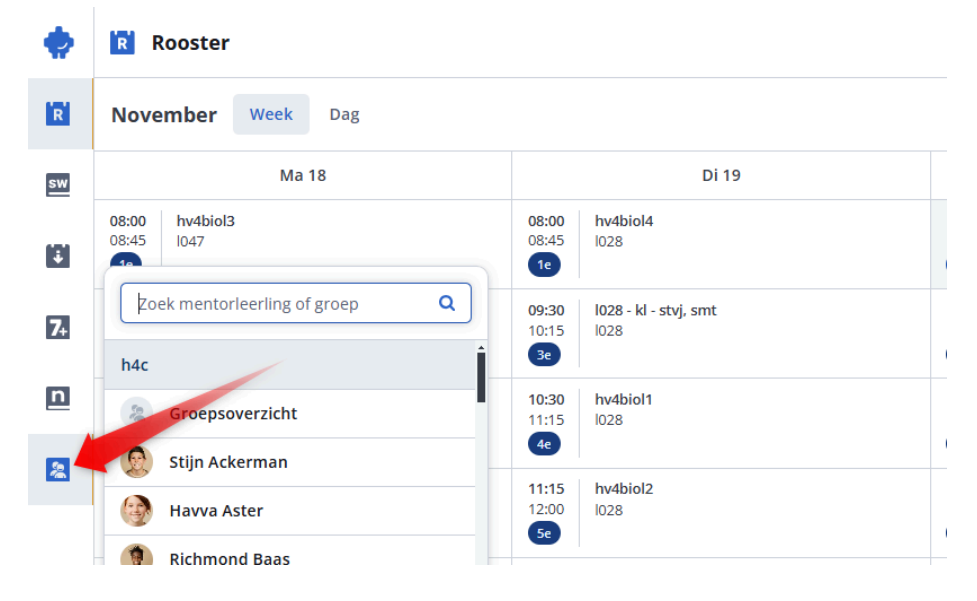

2. Kies leerlingoverzicht of profiel en constateer dat onder indicaties de dyslexie juist is geregistreerd.

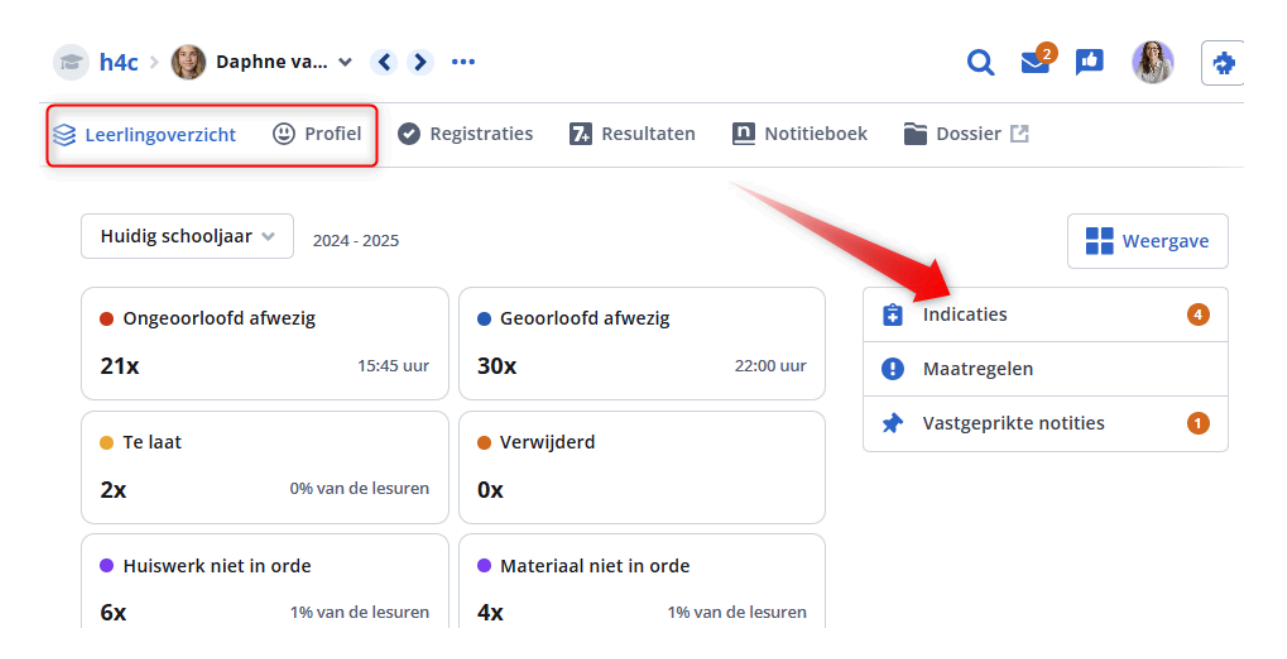

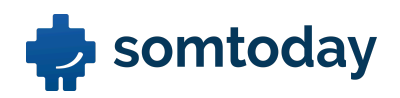

b. Navigeer op een snelle manier naar de mentor leerling van opdracht 3 en constateer dat de vastgeprikte notitie is geregistreerd in het leerlingoverzicht.

### Uitwerking:

1. Navigeer snel naar een andere leerling via het dropdown menu linksboven vanuit het leerlingoverzicht scherm.

| 🖻 h4c     | > 🚱 Daphne van 🗸 🔇 🚥                              |                                |               |
|-----------|---------------------------------------------------|--------------------------------|---------------|
| 😂 Leerlir | Volgende leerling<br>Zeek mentorleerling of groep | 7. Resultaten 🖸 Notitie        | boek 🖀 Dossie |
|           | 🚯 Neline Berken                                   | •                              |               |
|           | 🔞 Gabriëlle van Boheemen                          | <b>:hooljaar v</b> 2024 - 2025 |               |
|           | Sivan Brinkerhof                                  | porloofd afwezig               | Geoorloofd at |
|           | Daphne van Deventer                               | 15:45 uur                      | 30x           |
|           | 🚱 Zoë Gerardus                                    |                                |               |

2. Constateer nu bij de leerling of de vastgeprikte notitie uit opdracht 3 is geregistreerd. Dit kan weer via het leerlingoverzicht of profiel.

| 🞓 h4c > 🚱 Daphne va 👻 🔇        | <b>&gt;</b>                |               | Q 🖬          | 2 🔟      |        | \$ |
|--------------------------------|----------------------------|---------------|--------------|----------|--------|----|
| Eeerlingoverzicht              | Registraties 7. Resultaten | n Notitieboek | Dossier 🖪    |          |        |    |
| Huidig schooljaar 👻 2024 - 202 | 15                         |               |              |          | Weerga | ve |
| Ongeoorloofd afwezig           | Geoorloofd afwezig         | E             | Indicaties   |          |        | 4  |
| <b>21x</b> 15:4                | 5 uur <b>30x</b>           | 22:00 uur     | Maatregelen  |          |        |    |
| • Te laat                      | • Verwijderd               | ×             | Vastgeprikte | notities |        | 1  |
| 2x 0% van de le                | suren <b>Ox</b>            |               |              |          |        |    |
|                                |                            |               |              |          |        |    |

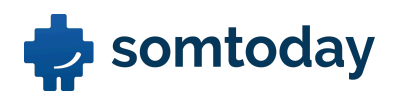

c. Navigeer op een snelle manier naar een mentor leerling waar jij van weet dat deze gemiste toetsen heeft. Is dit geregistreerd?

Uitwerking:

Check dit op dezelfde wijze als opdracht 5a en b en zoek naar het icoontje 'gemiste toetsen':

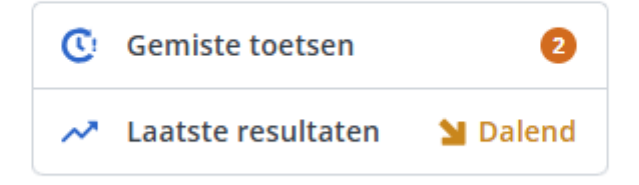

d. Vergelijk de vakgemiddelden van een leerling met die van de stamgroep en daarna met de andere parallelklassen.

Uitwerking:

Navigeer binnen het leerlingoverzicht naar het dropdown menu 'vergelijk':

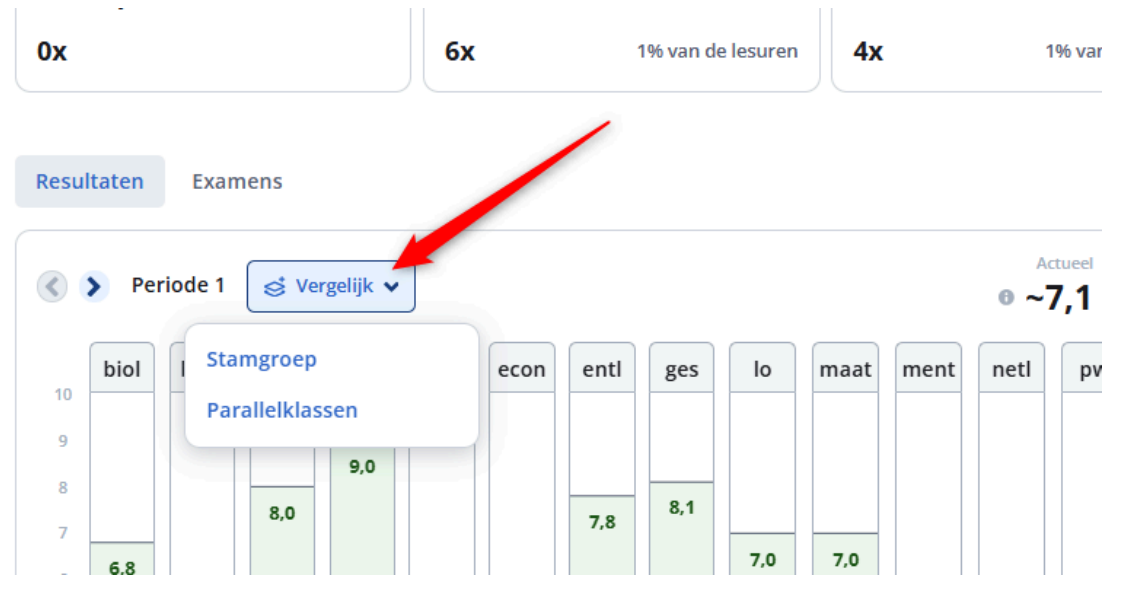

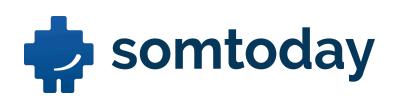

e. Check de werkdruk van een leerling direct vanuit het leerlingoverzicht.

### Uitwerking:

- 1. Navigeer op het leerlingoverzicht scherm bovenin naar de 3 puntjes.
- 2. Selecteer hier 'werkdruk'.

| 🞓 h4c > 🚱 Daphne va.   | . 🗸 🔇 🜔 🚥                                                                               |                          |
|------------------------|-----------------------------------------------------------------------------------------|--------------------------|
| Seerlingoverzicht () F | <ul> <li>Bericht sturen (Somtoday)</li> <li>Werkdruk</li> <li>Afspraak maken</li> </ul> | osultaten <u>N</u> otiti |
|                        | Huidig scho                                                                             | oljaar 👻 2024 - 2025     |
|                        | Ongeoor                                                                                 | loofd afwezig            |
|                        | 21x                                                                                     | 15:45 uur                |

# Groepsoverzicht

### **Opdracht 6: Groepsoverzicht**

a. Zoek een leerling op die over het huidige schooljaar het vaakst zijn huiswerk niet af had. Bij welk vak heeft deze registratie het vaakst plaatsgevonden?

.....

- 1. Navigeer via de "Mentor leerlingen" knop naar je groepsoverzicht
- 2. Navigeer naar de categorie 'Huiswerk niet in orde'

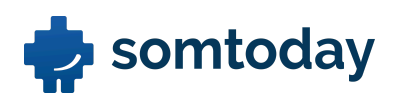

| •  | a h4c > Kies een le ✓        |                                          |                                                                                                    |                  |
|----|------------------------------|------------------------------------------|----------------------------------------------------------------------------------------------------|------------------|
| R  | Scroepsoverzicht             |                                          |                                                                                                    |                  |
| sw |                              | Huidig schooljaar 👻 2024 - 2025          |                                                                                                    |                  |
| Į. |                              | Ongeoorloofd afwezig                     | Geoorloofd afwezig                                                                                                    | • Te laat        |
| 7+ | Zoek mentorleerling of groep | Fae Balm 22x     Daphne van Deventer 21x | Daphne van Deventer <b>30x</b> Stijn Ackerman                                                                                                    | Ramzi Gilles     |
| n  | Groepsoverzicht              | A Neline Berken     Sx                   | Suji Ackernan ox                                                                                                    | 20ë Gerardus     |
| 2  | Stijn Ackerman               | Have Aster 5x     Huiswerk niet in orde  | Materiaal niet in orde                                                                                                    | Inzet • Goed     |
|    | Richmond Baas                | Daphne van Deventer <b>6x</b>            | Ikikmet Laarhoven         6x                                                                                                    | 🎒 Semira Meekes  |
|    | Fae Balm                     | R Nadja Poot 6x                          | Image: Second constraints   Image: Second constraints     Image: Second constraints   Image: Second constraints     Image: Second constraints | 👫 Mirjana Moors  |
|    | Neline Berken ,              | Heidi Heineke                            | nanhne van Deventer Av                                                                                                    | Hikmet Laarhoven |

3. Klik op de leerling en constateer bij welk vak de registratie het vaakst heeft plaatsgevonden.

| Daphne van Deventer                                            |                   |      | ×   |
|----------------------------------------------------------------|-------------------|------|-----|
| Registraties                                                   | Maatregelen       |      |     |
| <ul> <li>Huiswerk niet in orde</li> <li>2024 - 2025</li> </ul> |                   |      |     |
| Totaal<br><b>6x</b>                                            | Lesmomenten<br>1% | 6/4  | 103 |
| biologie                                                       |                   | 5/60 | 5x  |
| economie                                                       |                   | 1/34 | 1x  |
| Bekijk alle registraties per vak                               |                   |      | >   |
| Bekijk leerlingoverzicht                                       |                   |      | >   |

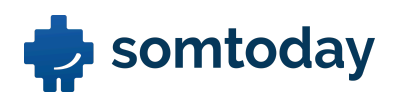

b. Zoek een leerling op die over het huidige schooljaar het vaakst een 'te laat' registratie gekregen heeft. Op welk moment van de week heeft deze registratie het vaakst plaatsgevonden?

.....

#### Uitwerking:

- 1. Doorloop hetzelfde klikpad als bij opdracht 6a.
- 2. Scroll nu naar beneden naar het kopje "Momenten per dag" en constateer wanneer de registratie het vaakst heeft plaatsgevonden.

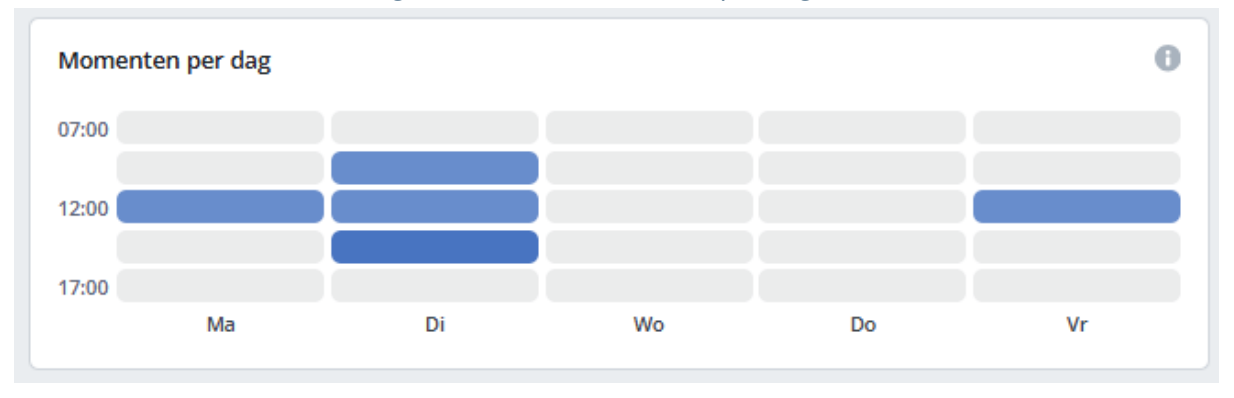

c. Wijzig de weergave van de resultaat-kolommen. Doe dit voor zowel de aandacht- als de extra aandacht-kolom. overleg samen welke onvoldoende-instellingen voor jullie school/vaksectie van toepassing zijn.

### Uitwerking:

Navigeer via het groepsoverzicht scherm naar de knop "instellingen" en stel hier de onvoldoende- en kolominstellingen in naar jullie situatie.

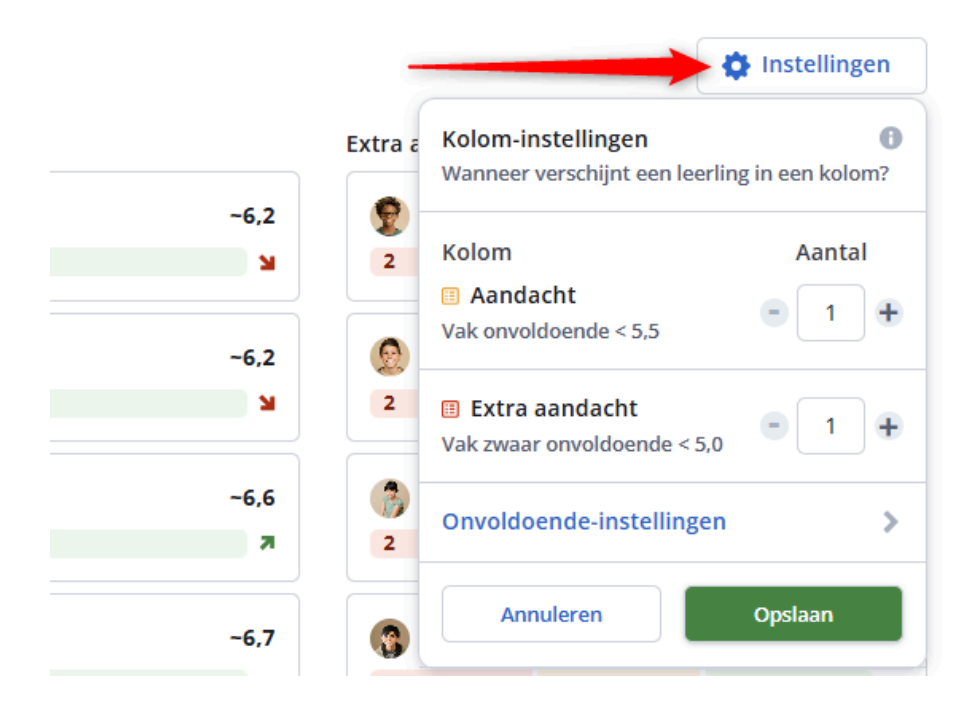

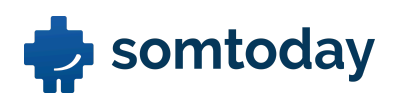

d. Check via het resultatenoverzicht welke leerlingen onvoldoendes hebben. Klik door op de resultaten en navigeer vanuit dat scherm snel naar het leerlingoverzicht om te checken of de lesregistraties, zoals huiswerk niet op orde, invloed zouden kunnen hebben op deze onvoldoende(s).

### Uitwerking:

1. Klik via het resultatenoverzicht naar de onvoldoende(s) van een leerling:

| Resultaten Examens |             |                          |                |           | Instellingen |
|--------------------|-------------|--------------------------|----------------|-----------|--------------|
| Op niveau 7        |             | Aandacht 7               | Extra aandaci  | nt 14     | 12 6         |
| 🚯 Ramzi Gilles     | ~7,6        | 👰 Lisa-Marie Waterlander | ~6,2 😨 Zakariy | a Stein   | -5,3         |
| 5                  | R           | 2 2                      | N 2            | 1         | 1 7          |
| Semira Meekes      | -7,3        | Latife Willemse          | -6,2 💮 Zoë Ge  | rardus    | ~5,6         |
| 5                  | R           | 1 3                      | ¥ 2            | 2         | R            |
| 🔇 Akaash Huber     | -7,2        | Cesar van der Walle      | ~6,6 🚯 Rinske  | Graham    | ~5,7         |
| 3                  | R           | 1 3                      | 7 2            | 2         | ÷            |
| 😥 Izaak Wientjes   | -7,1        | Edmée Vettel             | -6,7 👩 Sivan B | rinkerhof | ~6,0         |
| 5                  | <b>&gt;</b> | 1 2                      | 7 2            | 2         | 2 7          |

2. Klik nu op de knop "Bekijk leerlingoverzicht":

|      |         | Zakariya Stein             |                         |                     | ×             |
|------|---------|----------------------------|-------------------------|---------------------|---------------|
|      |         | Vakgemiddelde              |                         | Laatste resultaten  |               |
|      |         | Totaalgemiddelde<br>~ 5,3  | Gemiste toetsen<br>Geen | Trend<br>オ Stijgend | <b>0</b><br>> |
|      |         | Vakken                     |                         | Trend 4             | R↓            |
|      |         | geschiedenis               |                         | ▲ 1,9               | 4,0           |
|      | Extra a | lichamelijke opvoeding     |                         | ▲ 0,6               | 4,9           |
| -6,2 | 2       | maatschappijleer           | /                       |                     | 7,0           |
|      |         | Engelse taal en literatuur |                         |                     | 5,3           |
| ~6,2 | 0       | Bekijk alle resultaten     |                         |                     | >             |
|      |         | Bekijk leerlingoverzicht   |                         |                     | >             |
| ~6,6 | 3       |                            |                         |                     |               |

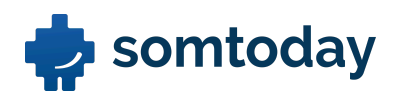

3. Klik nu het gemiddelde cijfer van het desbetreffende vak aan en constateer of er bepaalde registraties zijn gedaan voor dit vak die het cijfer misschien zou kunnen verklaren.

| <b>&gt;</b> P | eriode 1 | S Ver | rgelijk v |      |      |      |     |     |      |      | •<br>• ~ | ctueel Perio<br>7,1 0~7 | ode 1 |
|---------------|----------|-------|-----------|------|------|------|-----|-----|------|------|----------|-------------------------|-------|
| biol          | bsm      | cchav | ckv       | dutl | econ | entl | ges | lo  | maat | ment | netl     | pw st                   | ec    |
|               |          |       |           |      |      |      |     |     |      |      |          |                         |       |
|               |          |       | 9,0       |      |      |      | 8.1 |     |      |      |          |                         |       |
|               |          | 8,0   |           |      |      | 7,8  | 0,1 |     |      |      |          |                         |       |
| 6,8           |          |       |           |      |      |      |     | 7,0 | 7,0  |      |          |                         |       |
|               |          |       |           | 6,0  |      |      |     |     |      |      |          |                         |       |
|               | 1 .      |       |           |      | -    |      |     |     |      | -    | 4.9      | -                       | -     |
|               |          |       |           |      |      |      |     |     |      |      | .,.      |                         |       |
|               |          |       |           |      |      |      |     |     |      |      |          |                         |       |
|               |          |       |           |      |      |      |     |     |      |      |          |                         |       |
|               |          |       |           |      |      |      |     |     |      |      |          |                         |       |

|                                       | biologie                     |                         |                                                | ×             |  |  |  |  |  |
|---------------------------------------|------------------------------|-------------------------|------------------------------------------------|---------------|--|--|--|--|--|
|                                       | Samenvatting                 | Alle resultaten         |                                                |               |  |  |  |  |  |
| 0% van de lesuren Seriode 1 (actueel) |                              |                         |                                                |               |  |  |  |  |  |
| l niet in orde                        | Rapportcijfer (R)<br>6,8     | Gemiste toetsen<br>Geen | <ul><li>Trend</li><li>➡ Sterk dalend</li></ul> | <b>0</b><br>> |  |  |  |  |  |
| 1% van de lesuren                     | Totalen schooljaar 2024/2025 | Ð                       |                                                |               |  |  |  |  |  |
|                                       | Ongeoorloofd afwezig         |                         | <b>1</b> 06:00                                 | 8x            |  |  |  |  |  |
|                                       | • Huiswerk niet in orde      |                         | 5/60                                           | 5x            |  |  |  |  |  |
| Actueel Periode 1 • ~7,1 • ~7,1       | Geoorloofd afwezig           |                         | 03:00                                          | 4x            |  |  |  |  |  |
| netl pw stec                          | • Materiaal niet in orde     |                         | 4/60                                           | 4x            |  |  |  |  |  |